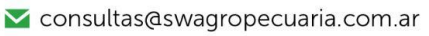

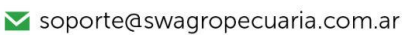

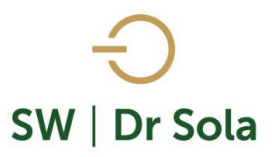

## PROYECTADO DE VACAS A PARIR.

Con este manual aprenderemos a generar un reporte con los Partos que van a Ocurrir en los Próximos Meses, a la vez podemos distinguir si están Secas, si son Vaquillonas o si ya Parieron. Para ingresar al Generador de Listados, vamos al módulo **EJECUTIVO** 

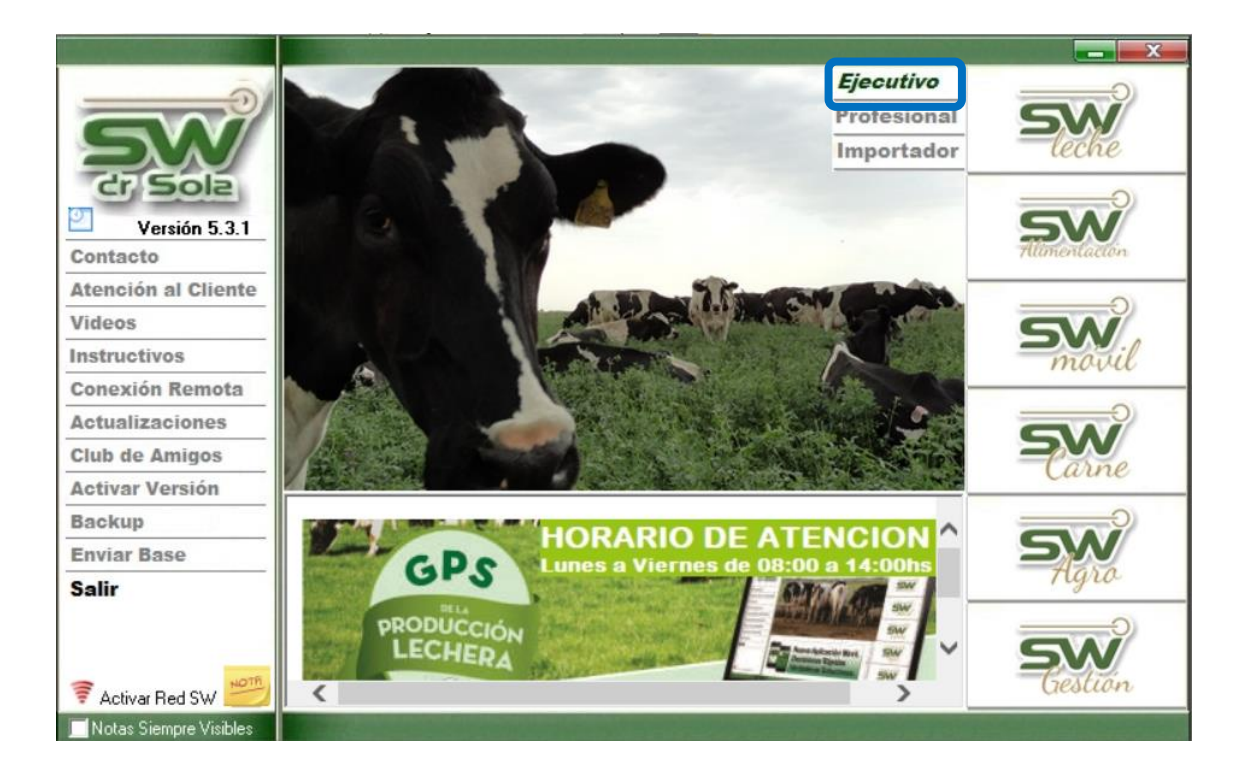

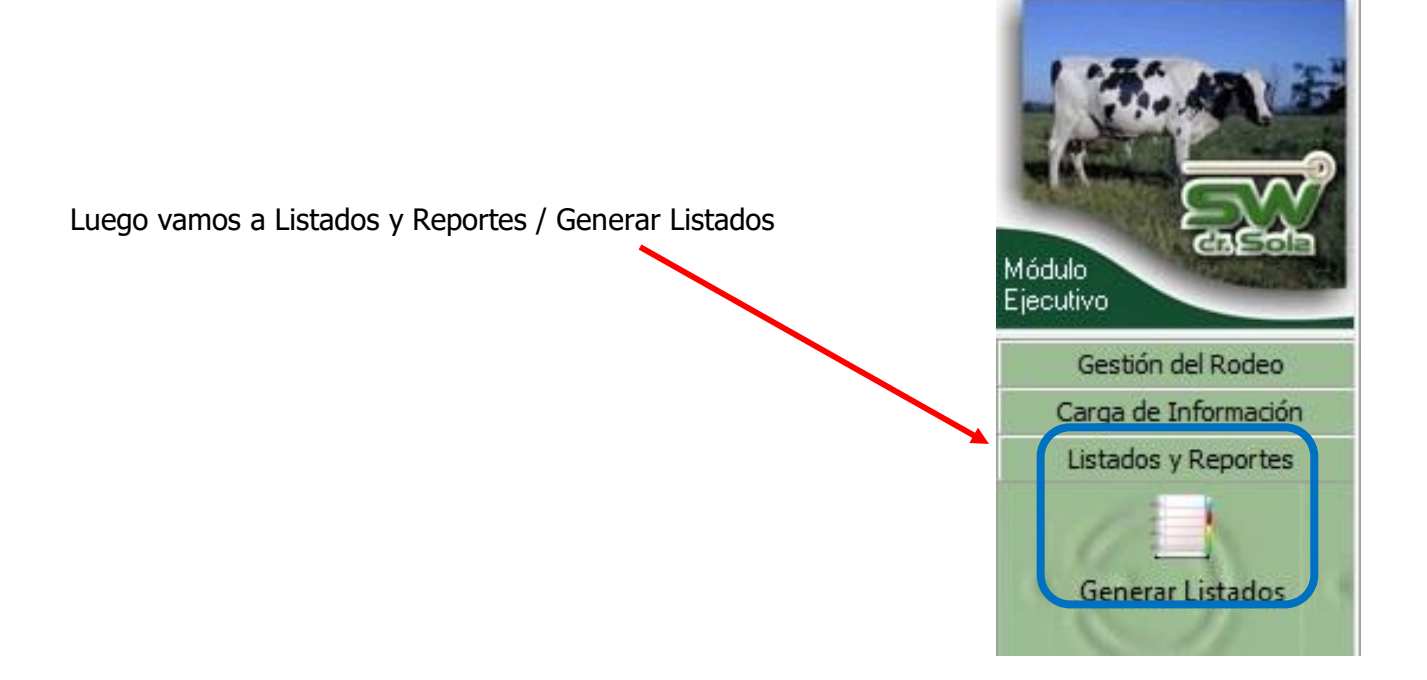

- 🗹 consultas@swagropecuaria.com.ar
- ∑ soporte@swagropecuaria.com.ar

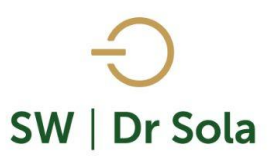

## Se desplegará la ventana Generador de Listados

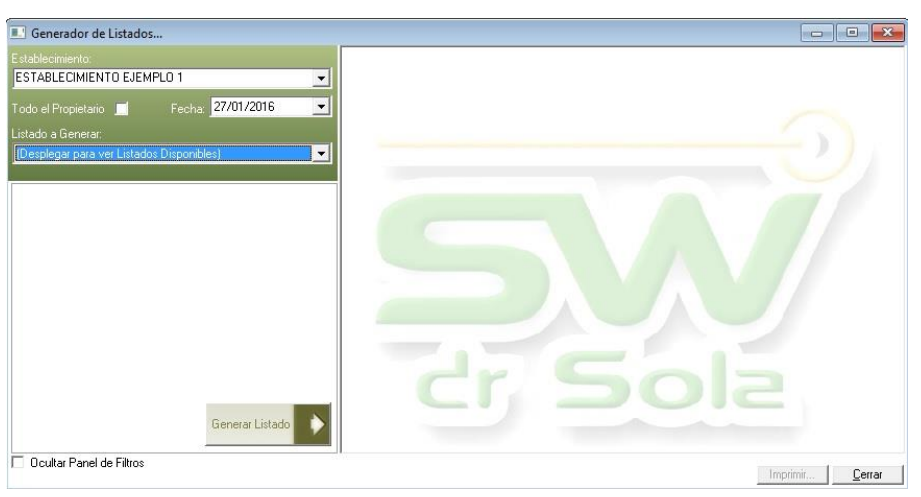

Dentro de la ventana del Generador de Listados elegimos el Establecimiento y luego el listado PROYECTADO DE VACAS A PARIR.

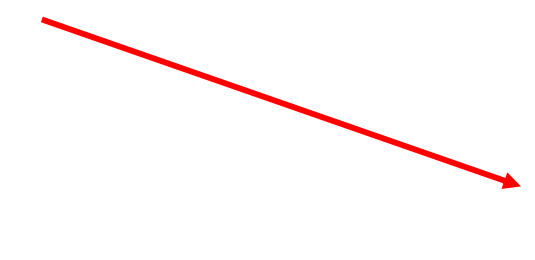

| Establecimiento:<br>ESTABLECIMIENTO 1                                                                                                    | •   |
|----------------------------------------------------------------------------------------------------|-----|
| Todo el Propietario 📃 🛛 Fecha: 22/02/2019                                                                                                    | •   |
| Listado a Generar:                                                                                                    |     |
| Proyectado de Vacas a Parir                                                                                                    | •   |
| Partos Ocurridos en un Período<br>Preñeces en un Período<br>Primeras Lactancias Iniciadas en un Período, ua Cerradas                                                       |     |
| Proyectado de Vacas a Parir                                                                                                    |     |
| Proyectado de Vacas a Secar                                                                                                    |     |
| Proyectado de Vacas y Vaquillonas a Preparto<br>Seguimiento de Protocolos y Manejo Reproductivo<br>Seguimiento de Protocolos y Manejo Reproductivo (Reduci<br>Hommos meses | d 🕶 |

Genera un Reporte con los Partos que van a Ocurrir en los próximos Meses.

|                                                                                                  | Establecimiento:<br>ESTABLECIMIENTO EJEMPLO 1                                |
|--------------------------------------------------------------------------------------------------|------------------------------------------------------------------------------|
|                                                                                                  | Todo el Propietario 🔲 Fecha: 10/02/2016 💌                                    |
| Elegimos el Criterio de Selección                                                                | Listado a Generar:<br>Proyectado de Vacas a Parir                            |
| (Todas)<br>(Todas)<br>Las que Van a Parir por Primera Vez<br>Las que Ya Tienen Partos Anteriores | Criterio de Selección: (Todas)                                               |
| Tenemos la opción de tildar:<br>Agregar Proyectado Histórico; Mostrar Abortos.                   | Genera un reporte con los Partos que van a Ocurrir en los<br>Próximos Meses. |
| Presionamos el botón Generar Listado.                                                            | Generar Listado                                                              |

2

🗹 consultas@swagropecuaria.com.ar

🗙 soporte@swagropecuaria.com.ar

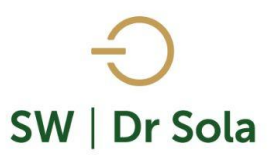

A la derecha de la pantalla se generará el Listado Proyectado de Vacas a Parir.

En el listado tenemos las columnas Histórico, donde muestra dos meses para atrás; y Proyectado de Vacas a Parir que muestra un proyectado nueve meses en adelante.

| Hist             | órico            |                 |                 |                 | Proyect         | ado de Vac      | cas Parir        |                  |           |           |
|------------------|------------------|-----------------|-----------------|-----------------|-----------------|-----------------|------------------|------------------|-----------|-----------|
| Febrero          | Marzo            | Abril           | Mayo            | Junio           | Julio           | Agosto          | Setiembre        | Octubre          | Noviembre | Diciembre |
| <u>2264 / 10</u> | 2821 / 2<br>(S)  | 2346 / 2<br>(S) | 2737 / 1        | 2347 / 1        | 2345 / 1        | 2925 / 2        | 2469 / 14 -<br>Q | 2476 / 3 -<br>Q  |           |           |
| <u>2158 / 16</u> | 2443 / 13 -<br>Q | 2451 / 2 -<br>Q | 2270 / 2        | 2930 / 2        | 2033 / 2        | 2473 / 2 -<br>Q | 2339 / 19        | 2450 / 16 -<br>Q |           |           |
| <u>2175 / 17</u> | 2234 / 13<br>(S) | 244075-<br>Q    | 2174 / 4        | 2822 / 2        | 2001 / 2        | 2464 / 2 -<br>Q | 2180 / 20        | 2719/18          |           |           |
| <u>2166 / 19</u> | 2243 / 14<br>(S) | 2257 / 6<br>(S) | 2247 / 4        | 2460 / 5 -<br>Q | 2355 / 3        | 2467 / 7 -<br>Q | 2456 / 20 -<br>Q | 2359 / 22        |           |           |
| <u>2254 / 20</u> | 2232 / 14<br>(S) | 2442 / 7 -<br>Q | 2336 / 7        | 2453 / 7 -<br>Q | 2343 / 3        | 2015 / 10       |                  | 2262 / 30        |           |           |
| <u>2240 / 20</u> | 2433 / 18 -<br>Q | 2148 / 8<br>(S) | 2438 / 7 -<br>Q | 2344 / 9        | 2454 / 3 -<br>Q | 2827 / 10       |                  |                  |           |           |
| <u>2338 / 21</u> | 2149 / 21<br>(S) |                 | 2441 / 9 -<br>Q | 2145 / 12       | 2471 / 5 -<br>Q | 2920 / 15       |                  |                  |           |           |

Dentro de cada celda encontraremos la siguiente información:

- Nro. RP / Fecha de Parto (Día)
- (S) Seca
- (Q) Vaquillona

Las semanas del mes están separadas por colores en el fondo de la celda, en el ejemplo si tomamos como referencia el mes de Abril el RP 2346 y 2451 parirán una semana antes que los RP 2440, 2257, 2442 y 2148.

En las dos columnas de Histórico podremos monitorear que es lo q ha ocurrido con el parto de esos animales, en la columna de Febrero vemos que todos los RP están en Negrita y Subrayado, esto explica que esos animales se le ha cargado el Secado y el Parto.

En la columna de Marzo vemos que no se han registrado los Partos porque los datos no están en negrita.

Al finalizar el Listado, encontramos el cuadro de Totales

|             |             | 1       |       |       |         |            |          |        |           |         |
|-------------|-------------|---------|-------|-------|---------|------------|----------|--------|-----------|---------|
| Histó       | irico       |         |       |       | Proyect | ado de Vac | as Parir |        |           |         |
| Diciembre   | Enero       | Febrero | Marzo | Abril | Mayo    | Junio      | Julio    | Agosto | Setiembre | Octubre |
| Paridas: 0  | V), 0 (Q)   |         |       |       |         |            |          |        |           |         |
| Vacas Activ | as Inicial: | 117     | 117   | 117   | 117     | 117        | 117      | 117    | 117       | 117     |
| Vacas en O  | rdeño:      | 99      | 99    | 99    | 99      | 99         | 99       | 99     | 99        | 99      |
| Vacas Seca  | is:         | 18      | 18    | 18    | 18      | 18         | 18       | 18     | 18        | 18      |
| Vaquillonas | a Parir:    | 0       | 0     | 0     | 0       | 0          | 0        | 0      | 0         | 0       |
| Vacas a Pa  | rir:        | 0       | 0     | 0     | 0       | 0          | 0        | 0      | 0         | 0       |
| Vacas a Se  | car:        | 0       | 0     | 0     | 0       | 0          | 0        | 0      | 0         | 0       |
| Total Vacas | Activas:    | 117     | 117   | 117   | 117     | 117        | 117      | 117    | 117       | 117     |
| Total Vacas | Ordeñe:     | 99      | 99    | 99    | 99      | 99         | 99       | 99     | 99        | 99      |
| Total Vacas | Secas:      | 18      | 18    | 18    | 18      | 18         | 18       | 18     | 18        | 18      |

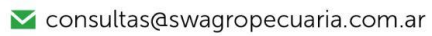

∑ soporte@swagropecuaria.com.ar

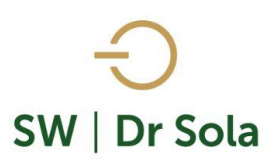

- Vacas Activas Inicial: Vacas Activas al Inicio del Mes
- Vacas en Ordeño: Vacas en ordeño al Inicio del Mes
- Vacas Secas: Vacas Secas al Inicio del Mes
- Vaquillonas a Parir: Vaquillonas a Parir en el Trascurso del mes
- Vacas a Parir: Vacas a Parir en el Transcurso del Mes
- Vacas a Secar: Vacas a Secar en el Transcurso del Mes
- Total Vacas Activas: Vacas Activas al Final del Mes
- Total Vacas en Ordeñe: Vacas en Ordeñe al Final del Mes
- Total Vacas Secas: Vacas Secas al Final del Mes

**Este Listado no es configurable**, por lo que tiene las columnas fijas, con los datos necesarios para poder Listar Proyectado de Vacas a Parir.

Si tildamos la Opción Agregar Proyectado Histórico, se agregará al Listado Anterior, un cuadro con los datos del año anterior:

|                     |       |       | Datos  | del Año An | terior |           |         |           |           |
|---------------------|-------|-------|--------|------------|--------|-----------|---------|-----------|-----------|
|                     | Abril | Mayo  | Junio  | Julio      | Agosto | Setiembre | Octubre | Noviembre | Diciembre |
| Partos:             | 17    | 13    | 17     | 12         | 7      | 6         | 6       | 5         | 3         |
| Secados:            | 19    | 6     | 5      | 5          | 3      | 3         | 3       | 2         | 7         |
| Abortos:            | 2     | 2     |        | 2          | 3      | 2         | 2       | 1         | 2         |
| Ventas:             |       | 6     |        | 4          | 3      | 3         | 5       |           |           |
| Muertes:            | 3     |       | 1      | 2          | 1      | 1         |         | 3         | 1         |
| Vacas Activas:      | 121   | 117   | 119    | 119        | 118    | 117       | 115     | 116       | 116       |
| Vacas Ordeño:       | 94    | 96    | 108    | 109        | 110    | 110       | 109     | 110       | 106       |
| Lts Promedio:       | 25,7  | 29,4  | 30,5   | 32,1       | 25,3   | 26,5      | 26,6    | 26,2      | 26,2      |
| Ordeño Provectadas: | 93    | 93    | 111    | 122        | 130    | 134       | 137     | 140       | 143       |
| Litros Proyectados: | 71703 | 84760 | 101565 | 121402     | 101959 | 106530    | 112970  | 110040    | 116145    |

- Partos: Son los Partos ocurridos en el año anterior en el mes de referencia de la columna.
- Secados: Son los Secados ocurridos en el año anterior en el mes de referencia de la columna.
- Abortos: Son los Abortos ocurridos en el año anterior en el mes de referencia de la columna.
- **Ventas:** Son los Descartes por Venta ocurridos en el año anterior en el mes de referencia de la columna.
- **Muertes:** Son los Descartes por Muertes ocurridos en el año anterior en el mes de referencia de la columna.
- Vacas Activas: Son las Vacas Activas al final del mes del año anterior.
- Vacas Ordeño: Son las Vacas en Ordeño al final del Mes del año anterior.
- Lts Promedio: Son los Litros Promedio por Vaca en el último Control Lechero previo al final del Mes del año anterior.
- **Ordeño Proyectadas:** Vacas en Ordeño Proyectadas en base al total de vacas Activas menos el porcentaje de descartes ocurridos en el mismo mes del año anterior.
- **Litros Proyectados**: Litros mensuales Proyectados conforme a las Vacas en Ordeño Proyectadas del año actual y los Litros Promedio por Vaca en el mismo mes del año anterior.

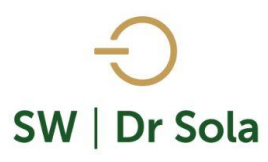

🗙 consultas@swagropecuaria.com.ar

🗙 soporte@swagropecuaria.com.ar

Si tildamos la opción Aborto el sistema sumará a los datos anteriores, los abortos registrados y se verán reflejados en la fecha que hubiese tenido que ser el Parto. Los Abortos se mostrarán en color rojo y tachado.

| Hist             | órico            |                 |                 |                     | Proyect             | ado de Vac      | cas Parir        |                  |           |           |
|------------------|------------------|-----------------|-----------------|---------------------|---------------------|-----------------|------------------|------------------|-----------|-----------|
| Febrero          | Marzo            | Abril           | Mayo            | Junio               | Julio               | Agosto          | Setiembre        | Octubre          | Noviembre | Diciembre |
| <u>2264 / 10</u> | 2821 / 2<br>(S)  | 2451 / 2 -<br>Q | 2446-7-1<br>Q   | 2347 / 1            | 2345 / 1            | 2473/2-<br>Q    | 2469 / 14 -<br>Q | 2476 / 3 -<br>Q  |           |           |
| <u>2158 / 16</u> | 2234 / 13<br>(S) | 2346 / 2<br>(S) | 2737 / 1        | 2930 / 2            | 2001 / 2            | 2925 / 2        | 2339 / 19        | 2450 / 16 -<br>Q |           |           |
| <u>2175 / 17</u> | 2443713-<br>Q    | 244075-<br>Q    | 2270 / 2        | <del>2909 / 2</del> | 2033 / 2            | 2464 / 2 -<br>Q | 2180 / 20        | 2719 / 18        |           |           |
| <u>2166 / 19</u> | 2243 / 14<br>(S) | 2257 / 6<br>(S) | 2247 / 4        | 2822 / 2            | <del>2265 / 2</del> | 2467 / 7 -<br>Q | 2456 / 20 -<br>Q | 2359 / 22        |           |           |
| <u>2240 / 20</u> | 2232 / 14<br>(S) | 2442 / 7 -<br>Q | 2174 / 4        | 2460 / 5 -<br>Q     | 2355 / 3            | 2015 / 10       |                  | 2262 / 30        |           |           |
| <u>2254 / 20</u> | 2433 / 18 -<br>Q | 2148 / 8<br>(S) | 2438 / 7 -<br>Q | 2453 / 7 -<br>Q     | 2343 / 3            | 2827 / 10       |                  |                  |           |           |
|                  |                  |                 |                 |                     |                     |                 | 1                |                  |           |           |

Las semanas del mes están separadas por colores en el fondo de la celda, en el ejemplo si tomamos como referencia el mes de Abril el RP 2346 y 2451 parirán una semana antes que los RP 2440, 2257, 2442 y 2148.

Por último, tenemos la opción de Imprimir el Listado o Cerrar.

Si elegimos Imprimir, se abrirá la presentación Preliminar del Listado.

| Estudio al: 2    | 1/04/2016        |                 |              |              |              |              |                  |                  |           |           |
|------------------|------------------|-----------------|--------------|--------------|--------------|--------------|------------------|------------------|-----------|-----------|
| Hist             | órico            |                 |              |              | Proyec       | tado de Vaca | as Parir         |                  |           |           |
| Febrero          | Marzo            | Abril           | Mayo         | Junio        | Julio        | Agosto       | Setiembre        | Octubre          | Noviembre | Diciembre |
| <u>2264 / 10</u> | 2821 / 2<br>(S)  | 2451 / 2 - Q    | 2446 / 1 - Q | 2347 / 1     | 2345 / 1     | 2473 / 2 - Q | 2469 / 14 -<br>Q | 2476 / 3 - Q     |           |           |
| <u>2158 / 16</u> | 2234 / 13<br>(S) | 2346 / 2<br>(S) | 2737 / 1     | 2930 / 2     | 2001 / 2     | 2925 / 2     | 2339 / 19        | 2450 / 16 -<br>Q |           |           |
| <u>2175 / 17</u> | 2443 / 13 - Q    | 2440 / 5 - Q    | 2270 / 2     | 2909 / 2     | 2033 / 2     | 2464 / 2 - Q | 2180 / 20        | 2719 / 18        |           |           |
| <u>2166 / 19</u> | 2243 / 14<br>(S) | 2257 / 6<br>(S) | 2247 / 4     | 2822 / 2     | 2265 / 2     | 2467 / 7 - Q | 2456 / 20 -<br>Q | 2359 / 22        |           |           |
| <u>2240 / 20</u> | 2232 / 14<br>(S) | 2442 / 7 - Q    | 2174 / 4     | 2460 / 5 - Q | 2355 / 3     | 2015 / 10    |                  | 2262 / 30        |           |           |
| 2254 / 20        | 2433 / 18 - Q    | 2148 / 8<br>(S) | 2438 / 7 - Q | 2453 / 7 - Q | 2343 / 3     | 2827 / 10    |                  |                  |           |           |
| <u>2338 / 21</u> | 2149 / 21<br>(S) |                 | 2336 / 7     | 2344 / 9     | 2454 / 3 - Q | 2920 / 15    |                  |                  |           |           |

## Proyectado de Vacas a Parir

Arriba de la pantalla tenemos las siguientes opciones

| Siguiente 🔁 🔇 Anterior 💱 Aumentar 🍓 Imprimir 🔮 Configuración 🔚 Guardar |
|------------------------------------------------------------------------|
|------------------------------------------------------------------------|

- 🗹 consultas@swagropecuaria.com.ar
- 🗙 soporte@swagropecuaria.com.ar

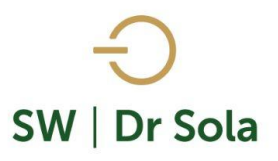

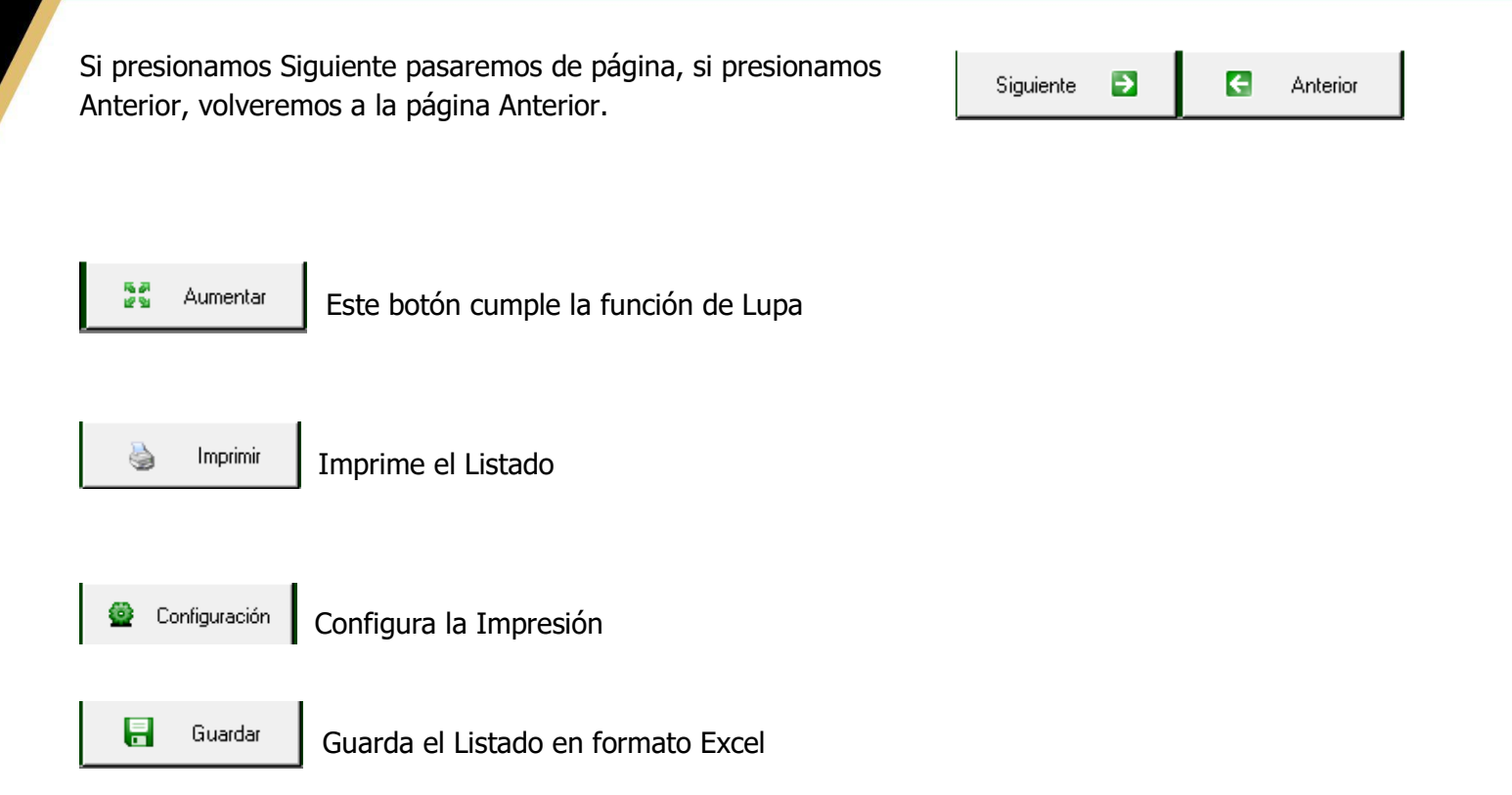

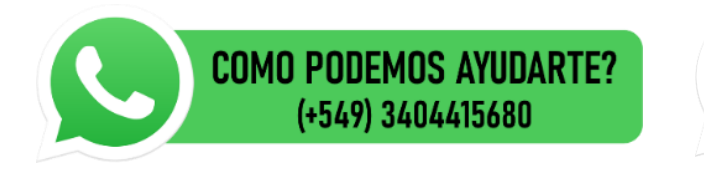

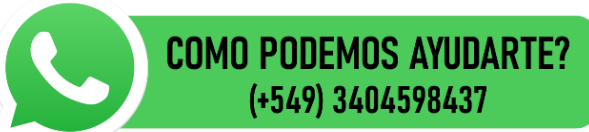